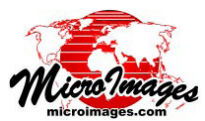

- • ×

## ジオタグ画像テーブルの表示

ジオタグ画像データベースの作成処理によって作成したデジタル写真のテーブルは、他のデータベーステーブルと同様、 単一レコードや表形式で表示することができます。どちらの表示方法でも、写真のテキストや数値の属性情報だけでなく写 真自体も表示することができます。写真の表示は、埋め込まれた写真だけでなく、外にリンクされた画像ファイルでも可能 です。

テーブルの単一レコード表示(1つのレコードのフィールド名や値が縦のコラム表示されます)では、現在レコードの画 像がテーブルのウィンドウの下部に表示されます。単一レコード表示ウィンドウの大きさを変えると、画像も自動的にリサ イズされます。画像の上でマウスの右ボタンをクリックして、画像の全体表示や拡大、縮小、1倍表示ができます。また、 マウスのホイールを回転しても拡大、縮小ができ、左ボタンでドラッグすることで画像を移動させることもできます。

表形式のテーブル表示では写真を表示するのにいくつかの方法があります。写真の画像フィールドの上でマウスカーソ ルを止めると、データチップが飛び出て画像のサムネイルを表示します。埋め込まれた画像を持ったテーブルにおいては、 画像ごとにサムネイルが保存されておりデータチップ画像を作るのに使われます。オリジナル画像ファイルヘリンクされて いるテーブルにおいては、データチップのサムネイルは必要時に外部のファイルから作成されます。画像フィールドの上

でマウスの右ボタンをクリックしてメニューを選択すると、画像を別々のイメー ジビューワウィンドウに表示させることができます。「View Image(画像の表示)] メニューは、現在開いているビューワウィンドウの中に選択された画像を開きま す (何も開かれていない場合はビューワウィンドウを開きます)。「View Image in new window(新規ウィンドウに画像を表示)]オプションは、違う写真を別々のウィ ンドウに開くことができます。各ビューワウィンドウのタイトルバーには、表示 している画像の日付、時刻、説明(画像テーブルのDescriptionフィールド)が表 示されます。ビューワウィンドウは必要に応じてリサイズすることができ、アイ コンボタンにはズーム機能があります。マウスのホイールによる画像のズームや 左ボタンによる画像の移動は、単一レコード表示ウィンドウでも行うことができ ます。画像ビューワは、テーブルに埋め込まれた画像の他に、リンクされた JPEG やTIFF、PNGファイルなども表示することができます。ジオタグの付いた写真テー ブルの作成に関する更に詳しい情報は、テクニカルガイドの "Create Geotagged Image Table(ジオタグ付き画像データベースの作成)"を参照して下さい。

| able Edit Rec                                                                                            | ord Field                    |          |          |           |            |       |          |    |
|----------------------------------------------------------------------------------------------------|------------------------------|----------|----------|-----------|------------|-------|----------|----|
| $\boxed{\bigstar} \ 1_{k} \ast^{\bullet}_{k} \mathrel{\widehat{\times}} \ \mathcal{R} \ \mathcal{H}_{k}$ | 🐀 🐗 👪 📰 😵 🛒 🖽                |          |          |           |            |       |          |    |
| Inage Name                                                                                               | Image Description            | Date and | Time     | Latitude  | Longitude  | Inage | Thumbna  | 11 |
| IMG_0101.JPG                                                                                             | Hoods Park H Tennis Courts 2 | 02/26/05 | 17:14:36 | 40.809833 | -96.675722 | Ľ     | Ľ        |    |
| IH6_0104, JP6                                                                                            | Hoods Park pool fenceline    | 02/26/05 | 17;17;01 | 40,809250 | -96,675222 |       |          |    |
| IMG_0109.JPG                                                                                             | Hoods Park sign SE           | 02/26/05 | 17;26;16 | 40,808139 | -96,673000 |       |          |    |
| IMG_0116.JPG                                                                                             | Hoods Park paths & sculpture | 07/04/05 | 09:39:43 | 40.812806 | -96.673194 | N     | Ľ        |    |
| TH6_0117,JP6                                                                                             | 349 S 30th St                | 07/04/05 | 09;49;38 | 40,809917 | -96,678389 |       | WAR T    |    |
| ING_0118, JPG                                                                                            | 521 S 29th St                | 07/04/05 | 09:55:52 | 40,808583 | -96,679806 |       | a surger |    |
| IMG_0119.JPG                                                                                             | 601 Elnwood Rvc              | 07/04/05 | 10:03:07 | 40.807917 | -96.674167 | 1     |          |    |
| TH6_0122.JP6                                                                                             | Hoods Park sign W            | 07/07/05 | 18;29;20 | 40,809861 | -96,677167 | 11    | Ē        |    |

💘 WPN Geotagged Images Table Edit Record 🗋 🔚 🗠 🎏 🖓 🎝 🎝 🌆 🕅 🖉 ⊳ 🕅 📶 Yalue Nane Units Inage Nane IMG\_0116.JPG Image Description Hoods Park paths 8 Date and Time 07/04/05 09:39:43 Latitude 40.812806 -96.673194 Longitude 2147483.750000 Elevation Enage [Inage] Thumbnail ▶ [Binary] Zoon to Extents Zoon To Zoon Out Zoon 1X Resample By View Metadata. Previous Photo Next Photo

> ジオタグ付画像テーブルの単一レコー ド表示は、現在のレコードの画像を同 じウィンドウの下部に自動的に表示し ます。画像の上で右クリックすると、 ズームやその他のオプションを選択で きるメニューが現れます。

ジオタグ付画像テーブルの表形式の表示では、画像フィー ルドの行の上でカーソルを止めるとデータチップが自動 的に現れ、画像のサムネイルが表示されます。この例で は埋め込まれた画像を持つテーブルが表示されています。

表形式の表示の画像フィールドの上で右ク リックすると、別々の画像ビューワウィン ドウ(リサイズ可能)に画像を表示するこ とができます。ビューワウィンドウには画 像の全体表示や拡大、縮小、1倍表示がで きるボタンがあります。マウスホイールを 回転して画像の拡大、縮小を行うことがで きます。画像の上で左クリックしてドラッ グすると、拡大した画像を移動することが できます。

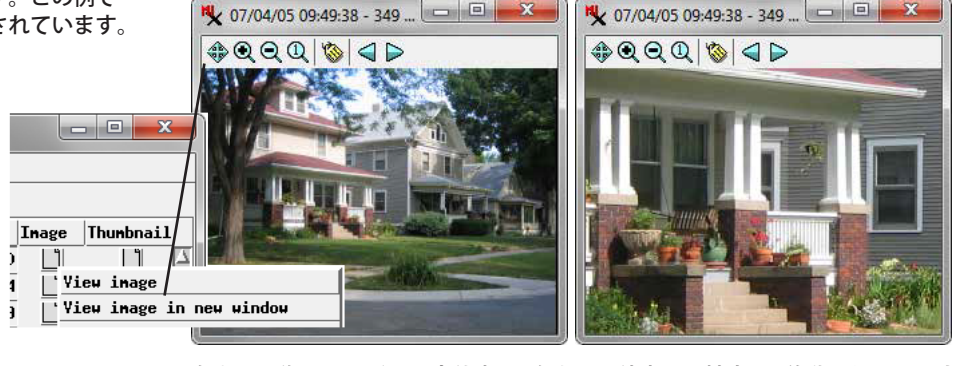

左上の画像ウィンドウは全体表示、右上は1倍表示に拡大し、移動したものです。